## Installing Linux for Windows

The following is a Description of Jeremy Dreese:

To access the Xmanager Enterprise installer from a Windows computer:

- 1. Go to Start  $\rightarrow$  Run
- 2. Enter the following text (including the quotes) in the dialog box that appears: "\\netspace \software \windows\campus\Engineering Applications\Xmanager Enterprise"
- 3. Click the  $\mathsf{OK}$  button
- 4. A new window should appear which contains a number of files, including "Installation Instructions.txt". This file explains how to install Xmanager Enterprise.